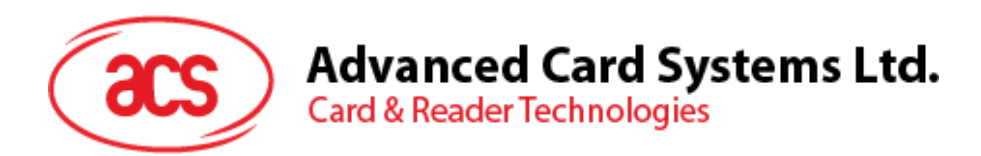

# ACR1255U-J1 Bluetooth® NFC Reader

User Manual V1.00

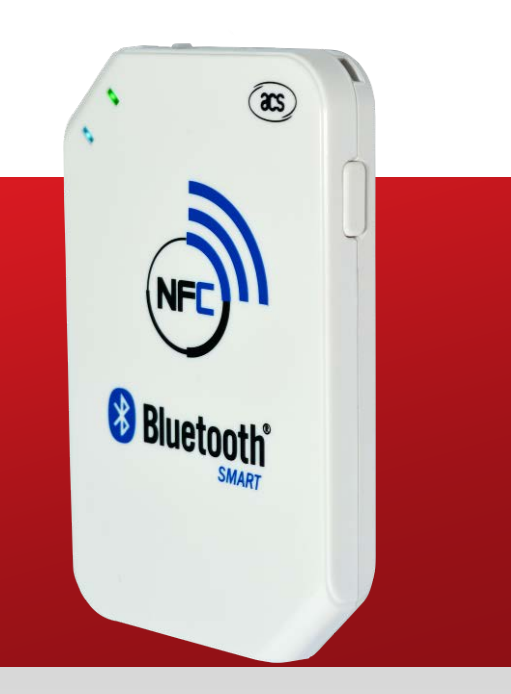

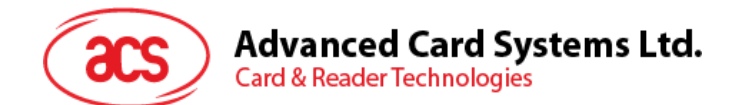

## **Table of Contents**

| 1.0. In                                                                                   | troduction                                                                                                    | 3                                 |
|-------------------------------------------------------------------------------------------|----------------------------------------------------------------------------------------------------|-----------------------------------|
| 2.0. F                                                                                    | or iOS                                                                                                    | 4                                 |
| 2.1.                                                                                      | Installing the application                                                                                                    | 4                                 |
| 2.2.                                                                                      | Using the application                                                                                                    | 5                                 |
| 2.2.1.                                                                                    | Connecting the reader                                                                                                    | 5                                 |
| 2.2.2.                                                                                    | Getting the device information                                                                                                    | 7                                 |
| 2.2.3.                                                                                    | Getting the battery level                                                                                                    | 8                                 |
| 2.2.4.                                                                                    | Getting the ATR (Answer to reset)                                                                                                    | 9                                 |
| 2.2.5.                                                                                    | Transmitting APDU commands1                                                                                                    | 3                                 |
| 2.2.6.                                                                                    | Executing escape command1                                                                                                    | 5                                 |
|                                                                                           |                                                                                                    |                                   |
| 3.0. F                                                                                    | or Android1                                                                                                    | 7                                 |
| <b>3.0. F 3</b> .1.                                                                       | or Android1                                                                                                    | <b>7</b><br>7                     |
| <ul><li><b>3.0.</b> For 3.1.</li><li>3.2.</li></ul>                                       | or Android                                                                                                    | <b>7</b><br>7                     |
| <b>3.0. F</b><br>3.1.<br>3.2.<br>3.2.1.                                                   | or Android                                                                                                    | <b>7</b><br>0<br>0                |
| <b>3.0. F</b><br>3.1.<br>3.2.<br>3.2.1.<br>3.2.2.                                         | or Android   1     Installing the application   1     Using the application   2     Connecting the reader   2     Getting the device information   2                                                                                                    | 7<br>0<br>0                       |
| <b>3.0. F</b><br>3.1.<br>3.2.<br>3.2.1.<br>3.2.2.<br>3.2.3.                               | or Android   1     Installing the application   1     Using the application   2     Connecting the reader   2     Getting the device information   2     Getting the battery level   2                                                                                                    | <b>7</b><br>0<br>0<br>1<br>2      |
| <b>3.0. F</b><br>3.1.<br>3.2.<br>3.2.1.<br>3.2.2.<br>3.2.3.<br>3.2.4.                     | br Android   1     Installing the application   1     Using the application   2     Connecting the reader   2     Getting the device information   2     Getting the battery level   2     Getting the ATR (Answer to reset)   2                                                                     | <b>7</b><br>7<br>0<br>1<br>2<br>3 |
| <b>3.0. F</b><br>3.1.<br>3.2.<br>3.2.1.<br>3.2.2.<br>3.2.3.<br>3.2.4.<br>3.2.5.           | or Android   1     Installing the application   1     Using the application   2     Connecting the reader   2     Getting the device information   2     Getting the battery level   2     Getting the ATR (Answer to reset)   2     Transmitting APDU commands   2                                  | <b>7</b><br>0<br>1<br>2<br>3<br>7 |
| <b>3.0. F</b><br>3.1.<br>3.2.<br>3.2.1.<br>3.2.2.<br>3.2.3.<br>3.2.4.<br>3.2.5.<br>3.2.6. | or Android   1     Installing the application   1     Using the application   2     Connecting the reader   2     Getting the device information   2     Getting the battery level   2     Getting the ATR (Answer to reset)   2     Transmitting APDU commands   2     Executing escape command   3 | <b>7</b><br>0012370               |

Page 2 of 32

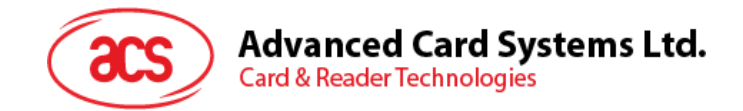

## **1.0.Introduction**

ACR1255U-J1 Bluetooth® NFC Reader combines the latest technology in the world of smart card readers with Bluetooth connectivity. This compact and wireless smart card reader brings together sophisticated technology with fresh design to meet different requirements in various smart card-based applications using Bluetooth-enabled devices, such as smart phones and tablets.

This document contains step-by-step procedures in installing and using the demo application included in the Android<sup>™</sup> and iOS library of the ACR1255U-J1 Bluetooth NFC Reader.

Page 3 of 32

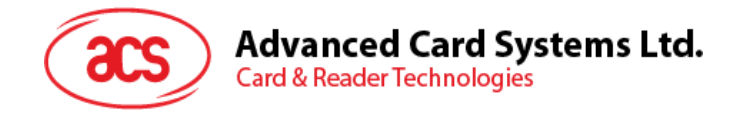

## 2.0. For iOS

## 2.1. Installing the application

- 1. Download the device library from ACS website under ACR1255U-J1 category.
- 2. Using the XCode application, open the BTDemo.xcodeproj file.

| 000                     |              | 🚞 BTDer | no               |             | R <sub>M</sub> |
|-------------------------|--------------|---------|------------------|-------------|----------------|
|                         |              | • * • 🖻 | ) <b>a</b>       |             |                |
| FAVORITES               |              |         |                  |             |                |
| AirDrop<br>Applications | ACSBluetooth | BTDemo  | BTDemo.xcodeproj | BTDemoTests |                |
| Documents               |              |         |                  |             |                |
| DEVICES                 |              |         |                  |             |                |
| Remote Disc             |              |         |                  |             |                |
| hkoesx(SMB)             |              |         |                  |             |                |
| TAGS<br>Red             |              |         |                  |             |                |
| Orange                  |              |         |                  |             |                |

3. Transfer the **BTDemo.xcodeproj** to your mobile device by choosing your mobile device and then clicking the play button.

Additional generation (Linet)
There: Rady : Solid will be addition (Linet)
There: Rady : Solid will be addition (Linet)
There: Rady : Solid will be addition (Linet)
There: Rady : Solid will be addition (Linet)
There: Rady : Solid will be addition (Linet)
There: Rady : Solid will be addition (Linet)
There: Rady : Solid will be addition (Linet)
There: Rady : Solid will be addition (Linet)
There: Rady : Solid will be addition (Linet)
There: Rady : Solid will be addition (Linet)
There: Rady : Solid will be addition (Linet)
There: Rady : Solid will be addition (Linet)
There: Rady : Solid will be addition (Linet)
There: Rady : Solid will be addition (Linet)
There: Rady : Solid will be addition (Linet)
There: Rady : Solid will be addition (Linet)
There: Rady : Solid will be addition (Linet)
There: Rady : Solid will be addition (Linet)
There: Rady : Solid will be addition (Linet)
There: Rady : Solid will be addition (Linet)
There: Rady : Solid will be addition (Linet)
There: Rady : Solid will be addition (Linet)
There: Rady : Solid will be addition (Linet)
There: Rady : Solid will be addition (Linet)
There: Rady : Solid will be addition (Linet)
There: Rady : Solid will be addition (Linet)
There: Rady : Solid will be addition (Linet)
There: Rady : Solid will be addition (Linet)
There: Rady : Solid will be addition (Linet)
There: Rady : Solid will be addition (Linet)
There: Rady : Solid will be addition (Linet)
There: Rady : Solid will be addition (Linet)
There: Rady : Solid will be addition (Linet)
There: Rady : Solid will be addition (Linet)
There: Rady : Solid will be addition (Linet)
There: Rady : Solid will be addition (Linet)
There: Rady : Solid will be addition (Linet)
There: Rady : Solid will be addition (Linet)
There: Rady : Solid will be addition (Linet)
There: Rady : Solid will be addit to the addition (Linet)
There: Rady : Solid will be addit

Note: Make sure that your mobile device is connected to your computer.

Page 4 of 32

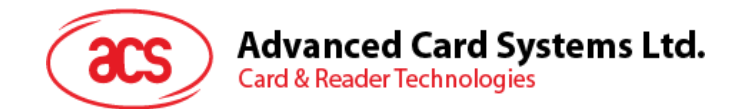

## 2.2. Using the application

This section provides a simple step-by-step procedure on how to use the ACR1255U-J1 Bluetooth NFC Reader using the BT Demo application.

#### 2.2.1. Connecting the reader

- 1. Turn on the Bluetooth of your iOS device by going to Settings | Bluetooth.
- 2. Turn on the Bluetooth of the ACR1255U-J1 reader by switching the toggle on top to Bluetooth mode.
- 3. Open the **BT Demo application**.
- 4. Tap Select.

| ••••• Globe 🗢 | 10:58 AM | @ ◀ ∦ | 100% 🗩 |
|---------------|----------|-------|--------|
| Clear         | BT Demo  |       | Select |
|               |          |       |        |

5. To pair your iOS device with the ACR1225U-J1 reader, tap the ACR1255U-J1 reader, and then tap **Done**.

| iPad     | 10:48 AM    | ۵ 🐇 🐿 🖿 |
|----------|-------------|---------|
| Cancel   | Reader      | Done    |
| ACR12550 | J-J1-000904 |         |
|          |             |         |
|          |             |         |
|          |             |         |
|          |             |         |
|          |             |         |
|          |             |         |
|          |             |         |
|          |             |         |
|          |             |         |
|          |             |         |

Page 5 of 32

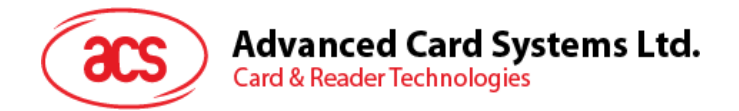

6. A bluetooth pairing request message will be displayed. Type in *000000*, and then tap **Pair** to continue.

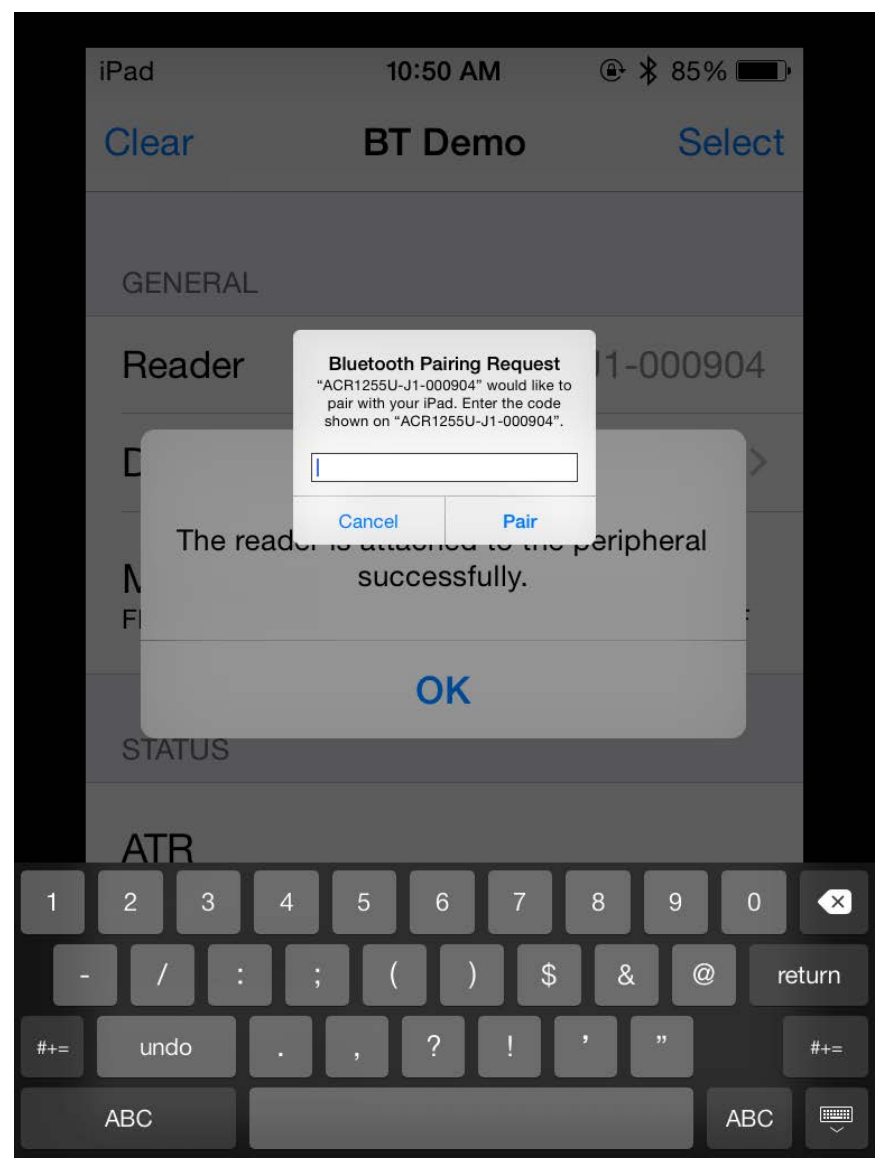

Page 6 of 32

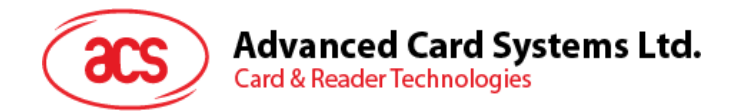

7. You will be prompted that the pairing was successful. Tap **OK**.

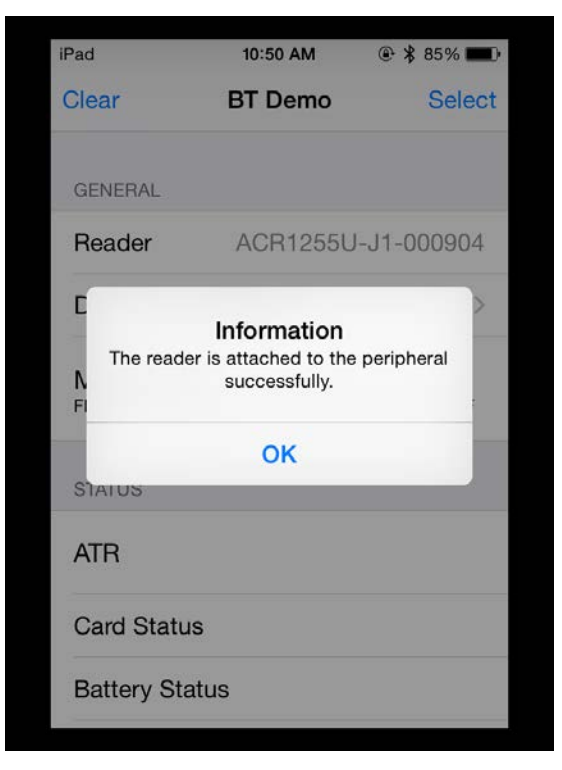

## 2.2.2. Getting the device information

To get the reader's information, tap **Device Information**.

| iPad           | 12:47 PM   | ۰ 🕸 📾         |
|----------------|------------|---------------|
| K BT Demo Dev  | vice Infor | mation        |
|                |            |               |
| System ID      | D8 CA      | A 9F 39 CD 20 |
| Model Number   | ACR12      | 55U-J1-000    |
| Serial Number  |            |               |
| Firmware Revis | ion        | FWV 1.14.01   |
| Hardware Revis | sion       | HWV 1.03      |
| Manufacturer   |            | ACS           |
|                |            |               |
|                |            |               |
|                |            |               |

Page 7 of 32

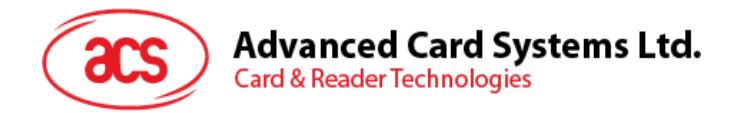

## 2.2.3. Getting the battery level

To get the battery level:

1. Tap Get Battery Level.

| iPad          | 3:25 PM | ۰ 🕸 🕸 🕑   |
|---------------|---------|-----------|
| Clear         | BT Demo | Select    |
| ACR1255U-J1   |         |           |
| Use Default   | Key     |           |
| Get Battery I | Level   |           |
| Enable Pollir | ng      |           |
| Disable Polli | ng      |           |
| Tx Power      |         | -23 dBm > |
|               |         |           |
| Authenticate  | Reader  |           |
| Power On Ca   | ard     |           |
| Power Off Ca  | ard     |           |

2. The battery level will be displayed.

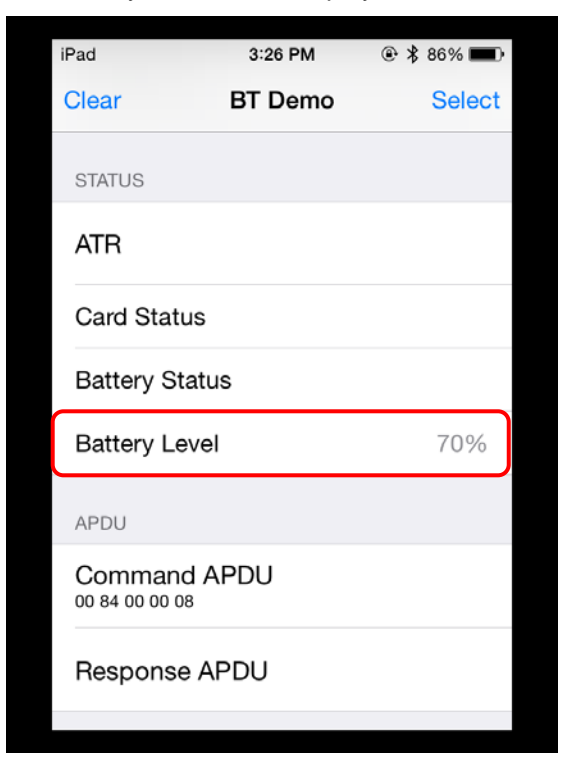

Page 8 of 32

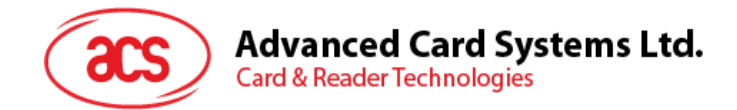

## 2.2.4. Getting the ATR (Answer to reset)

To get the ATR of the card:

- 1. Place the contactless smart card on to the ACR1255U-J1 reader.
- 2. Tap Use Default Key to load the default keys of the device to the application.

| iPad           | 3:25 PM | ۰ 🕈 86% 🔳 |
|----------------|---------|-----------|
| Clear          | BT Demo | Select    |
| ACR1255U-J1    |         |           |
| Use Default    | Key     |           |
| Get Battery    | Level   |           |
| Enable Polling |         |           |
| Disable Polli  | ng      |           |
| Tx Power       |         | -23 dBm > |
|                |         |           |
| Authenticate   | Reader  |           |
| Power On C     | ard     |           |
| Power Off C    | ard     |           |

3. Tap Authenticate Reader to validate device.

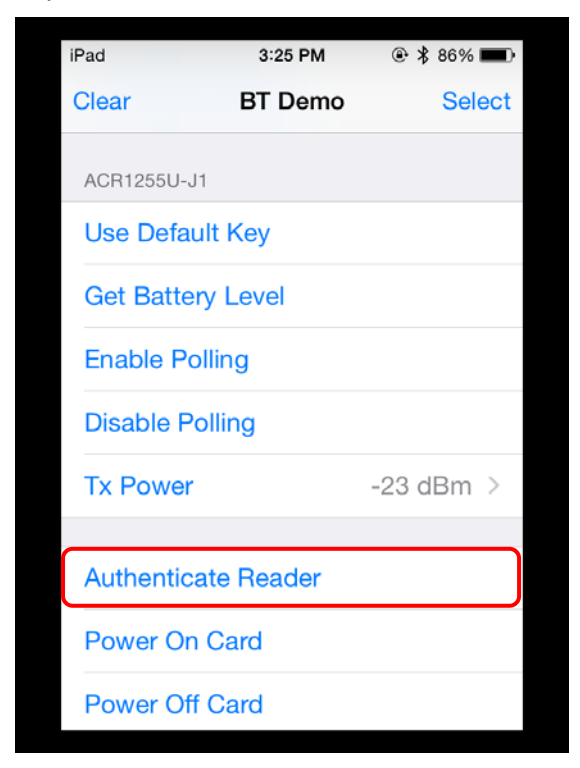

Page 9 of 32

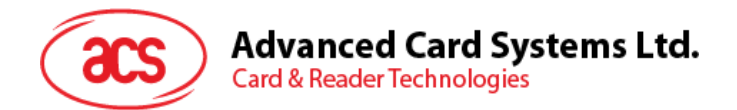

4. You will be prompted that the authentication was successful. Tap **OK**.

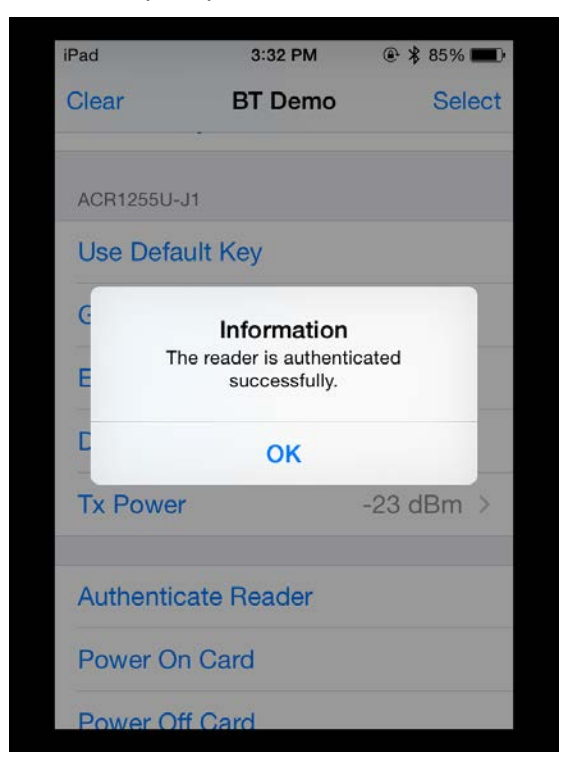

5. Tap Enable Polling to start polling for the contactless card.

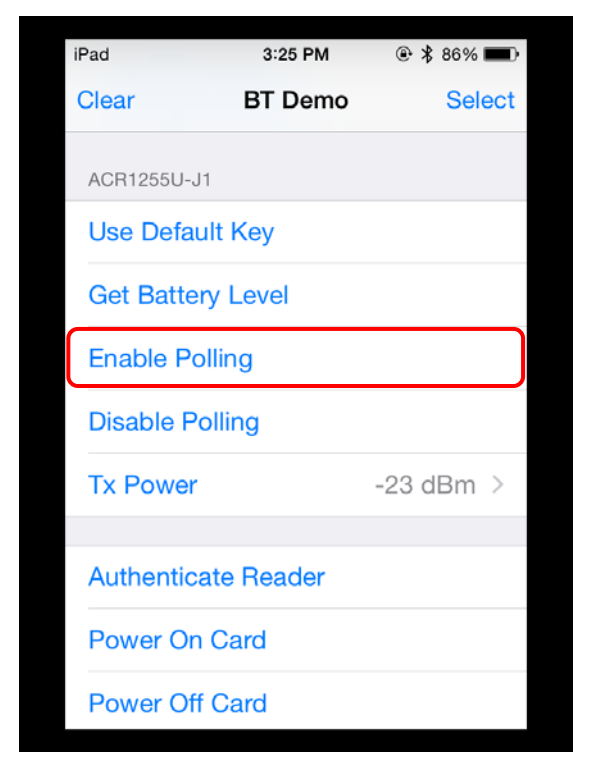

Page 10 of 32

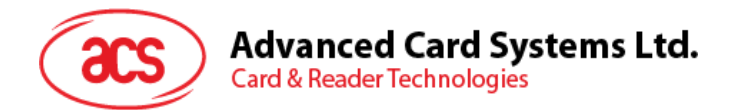

6. Tap Power On Card.

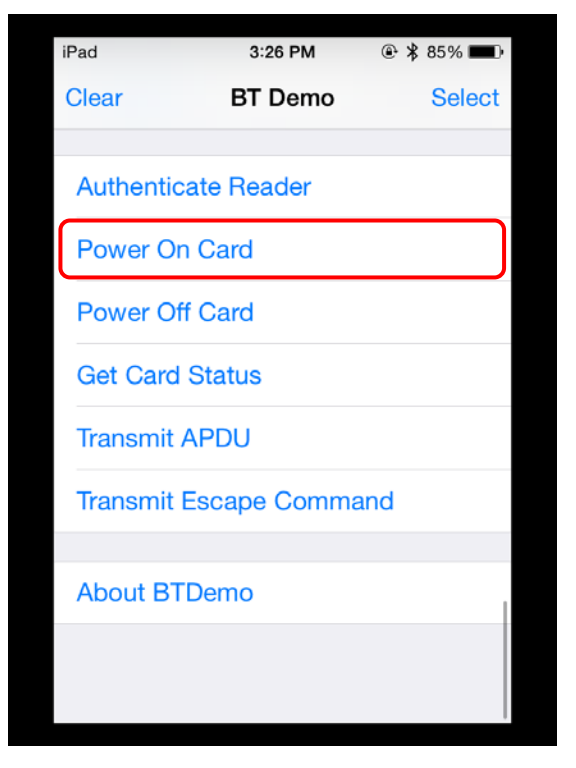

7. The card's ATR will be displayed.

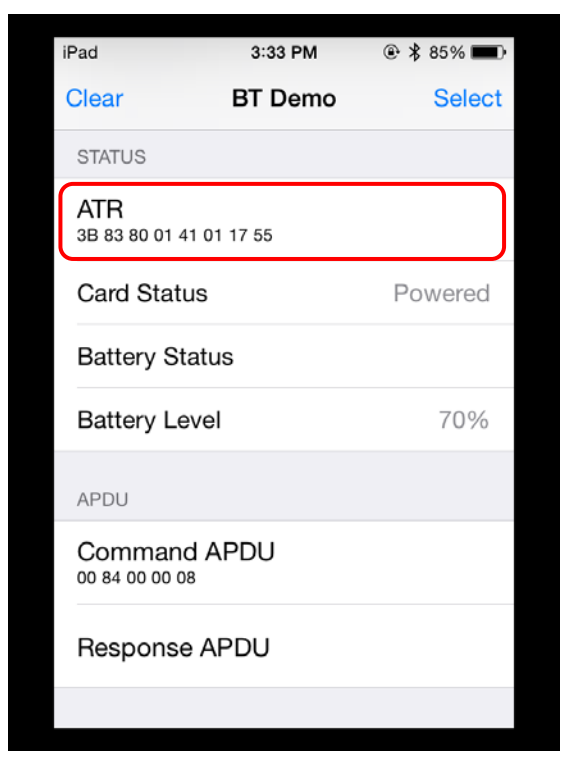

Page 11 of 32

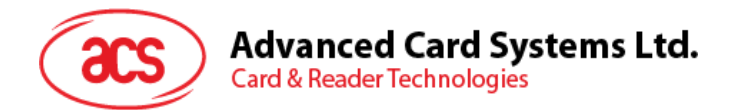

8. Tap Power Off Card.

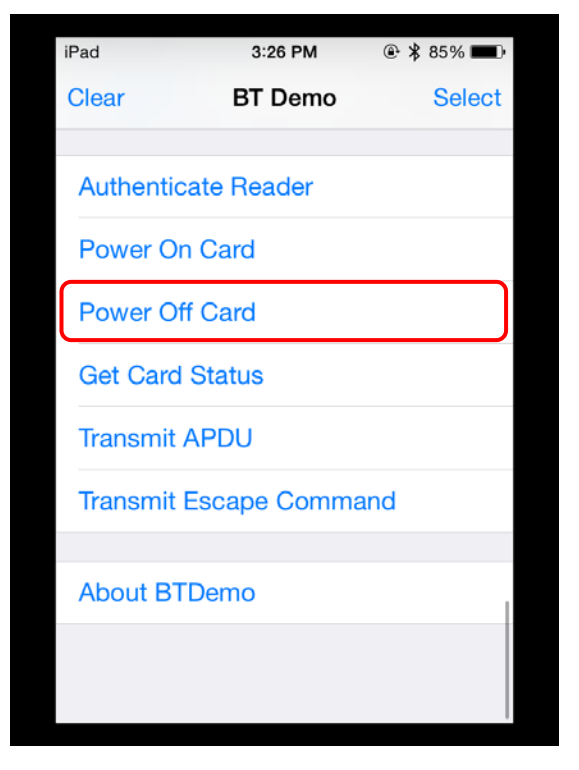

9. Tap **Disable Polling** to end polling for the contactless card.

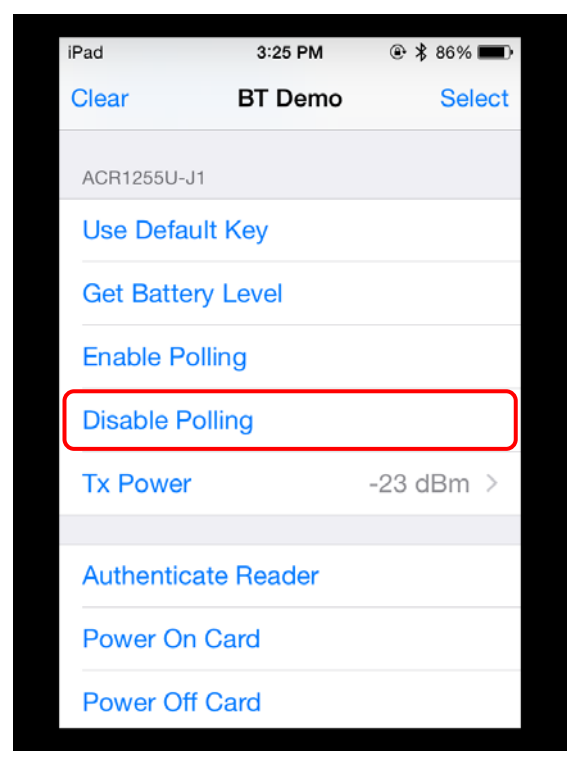

Page 12 of 32

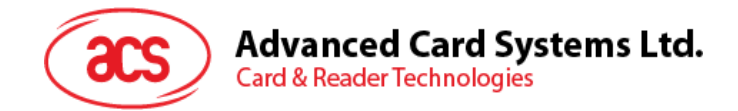

## 2.2.5. Transmitting APDU commands

To transmit APDU command:

- 1. Insert the smart card into the contact card slot of the ACR1255U-J1 reader.
- 2. Tap Use Default Key to load the default keys of the device to the application.

| iPad           | 3:25 PM  | @ 🖇 86% 🔳 |  |
|----------------|----------|-----------|--|
| Clear          | BT Demo  | Select    |  |
| ACR1255U-J1    |          |           |  |
| Use Default    | Key      |           |  |
| Get Battery    | Level    |           |  |
| Enable Polling |          |           |  |
| Disable Poll   | ing      |           |  |
| Tx Power       |          | -23 dBm > |  |
|                |          |           |  |
| Authenticate   | e Reader |           |  |
| Power On Card  |          |           |  |
| Power Off Card |          |           |  |

3. Tap Authenticate Reader to validate device.

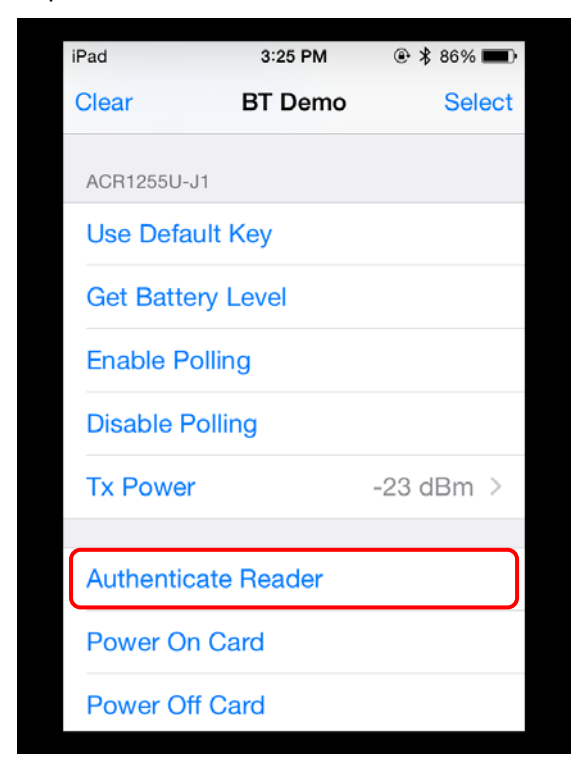

Page 13 of 32

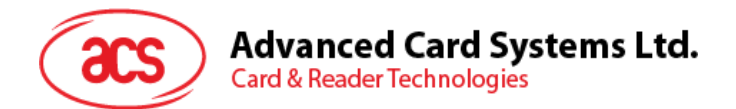

4. Tap Transmit APDU.

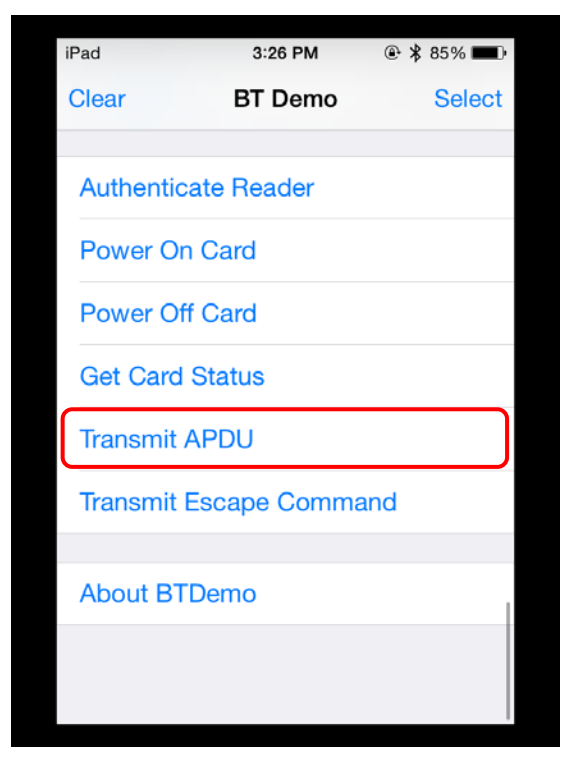

5. The Response APDU will be displayed.

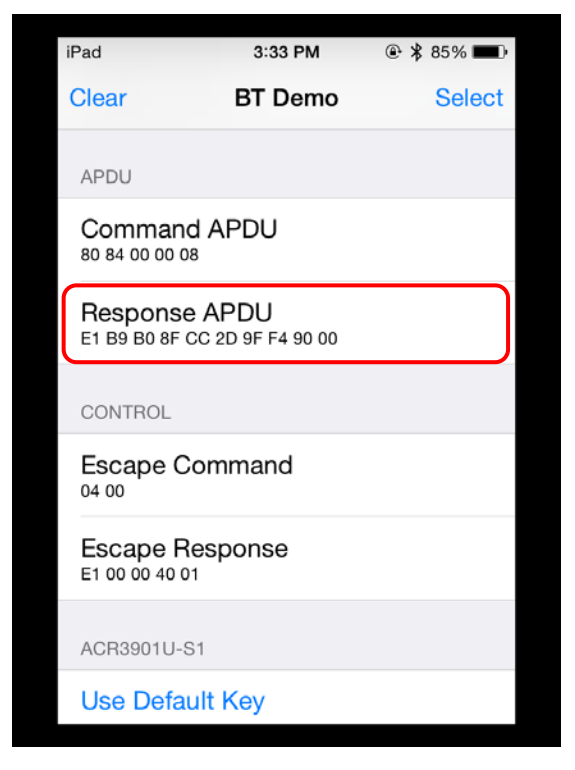

Note: You can edit the APDU command by tapping Command APDU.

Page 14 of 32

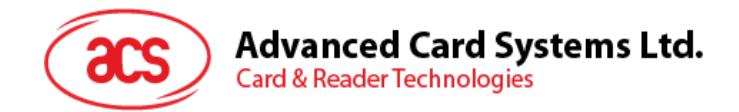

## 2.2.6. Executing escape command

To execute an escape command:

- 1. Insert the smart card into the contact card slot of the ACR1255U-J1 reader.
- 2. Tap Use Default Key to load the default keys of the device to the application.

| iPad                            | 3:25 PM  | @ 🖇 86% 🔳 |  |
|---------------------------------|----------|-----------|--|
| Clear                           | BT Demo  | Select    |  |
| ACR1255U-J1                     |          |           |  |
| Use Default                     | t Key    |           |  |
| Get Battery                     | Level    |           |  |
| Enable Polling                  |          |           |  |
| Disable Pol                     | ling     |           |  |
| Tx Power                        |          | -23 dBm > |  |
|                                 |          |           |  |
| Authenticat                     | e Reader |           |  |
| Power On Card<br>Power Off Card |          |           |  |

3. Tap Authenticate Reader to validate device.

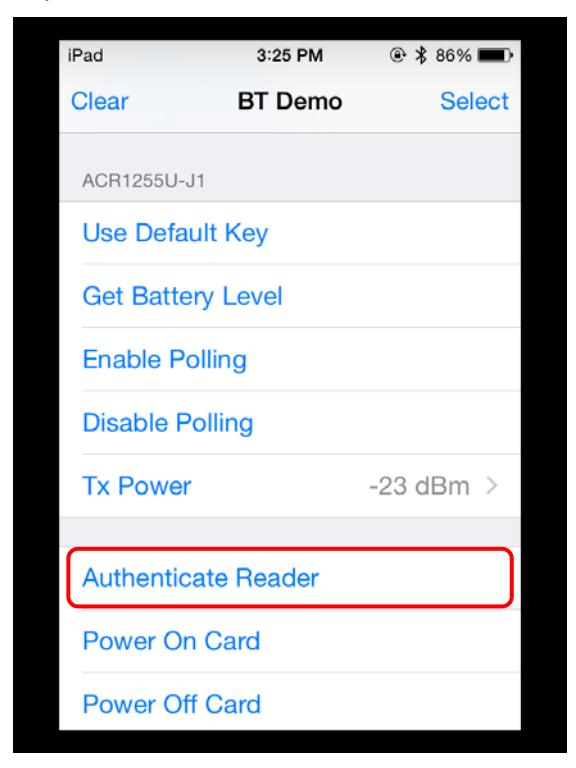

Page 15 of 32

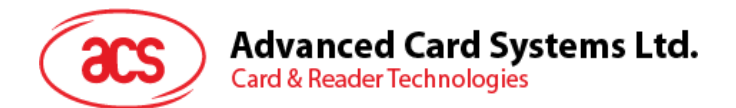

4. Tap Transmit Escape Command.

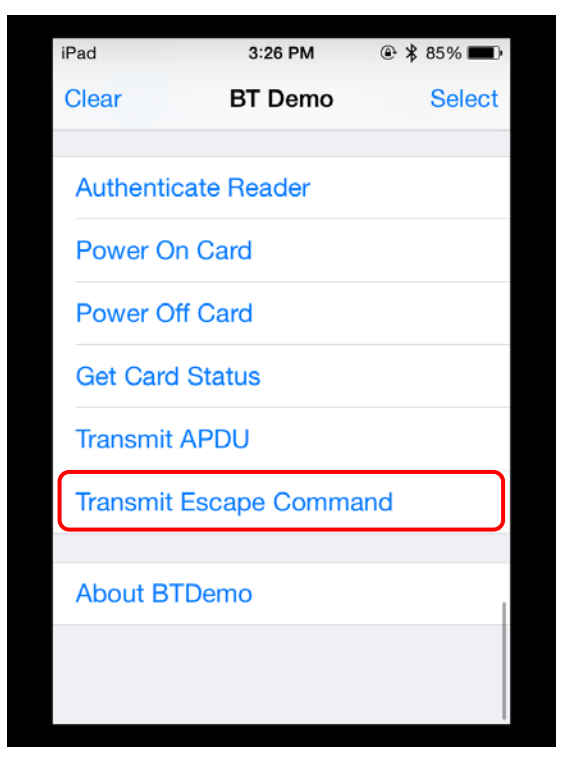

5. The Escape Response will be displayed.

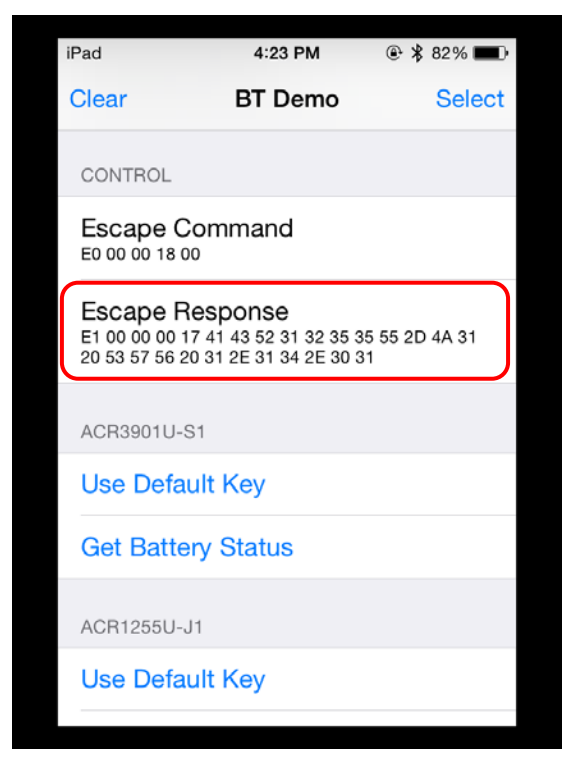

Note: You can edit the Escape command by tapping Escape APDU.

Page 16 of 32

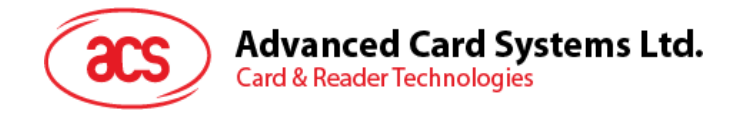

## 3.0. For Android

## 3.1. Installing the application

1. Connect your mobile device to the computer.

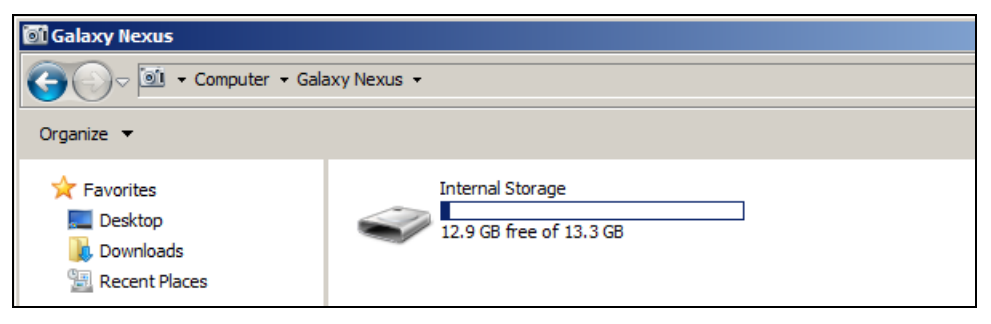

2. In the internal storage of your device, create a folder where the ACR1255U-J1 BTdemo will be placed.

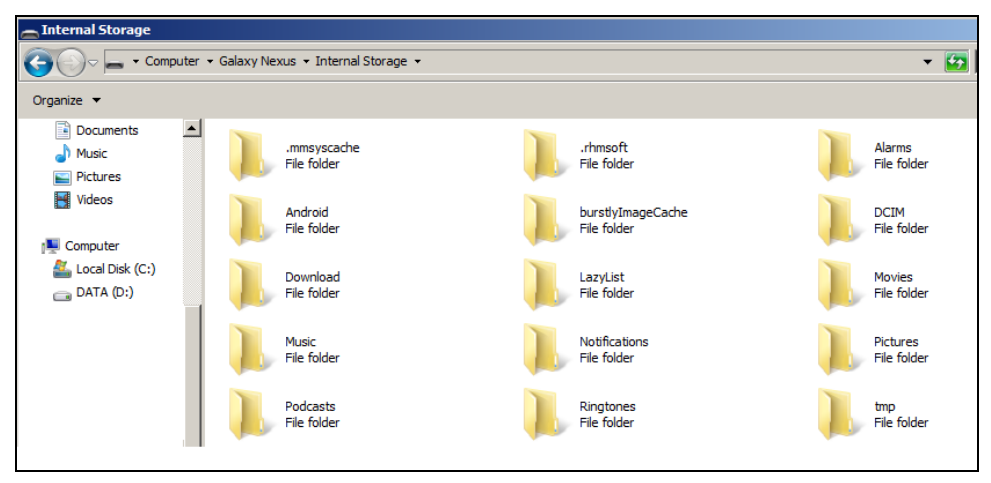

- 3. Download the device library from ACS website under ACR1255U-J1 category.
- 4. Copy the **BTDemo.apk** file from the downloaded ACR1255U-J1 Android library into the previously created folder.

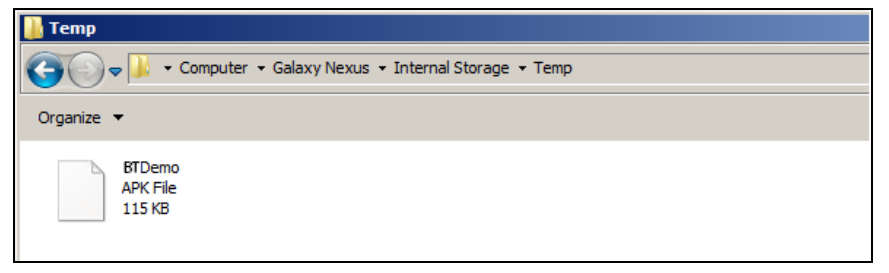

Page 17 of 32

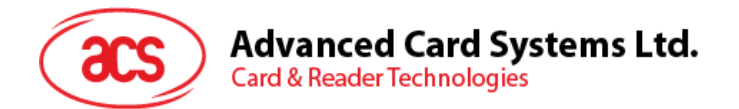

5. Disconnect your mobile device from the computer, and then locate the **BTDemo.apk** using a file manager application.

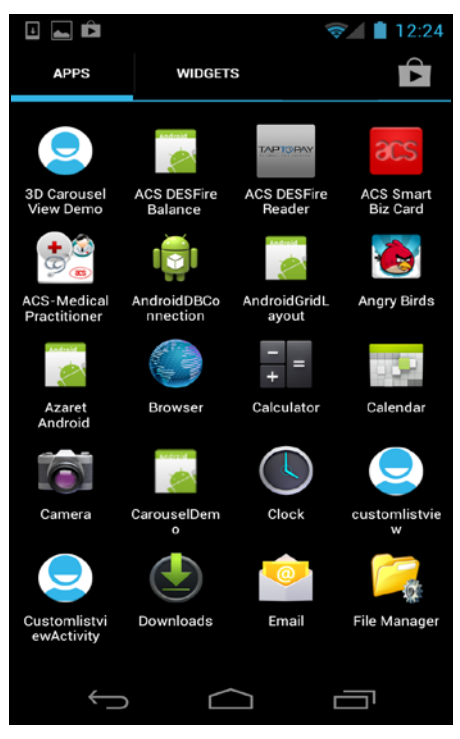

6. Tap the **BTDemo.apk** file to start the installation process.

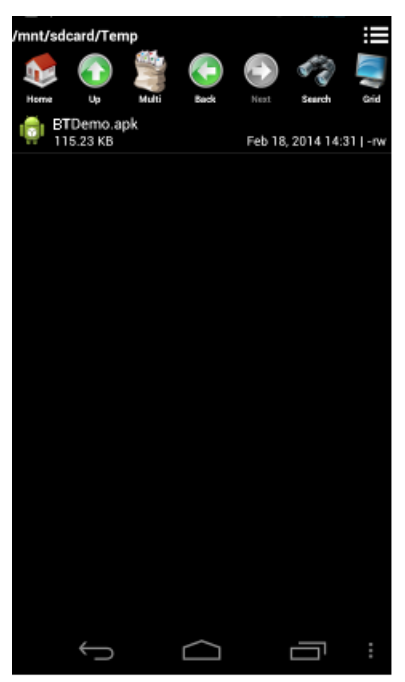

Page 18 of 32

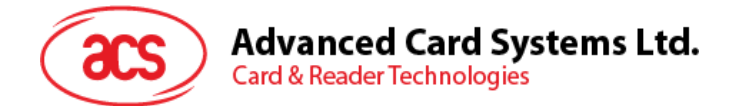

7. Complete the action using the **Package Installer**.

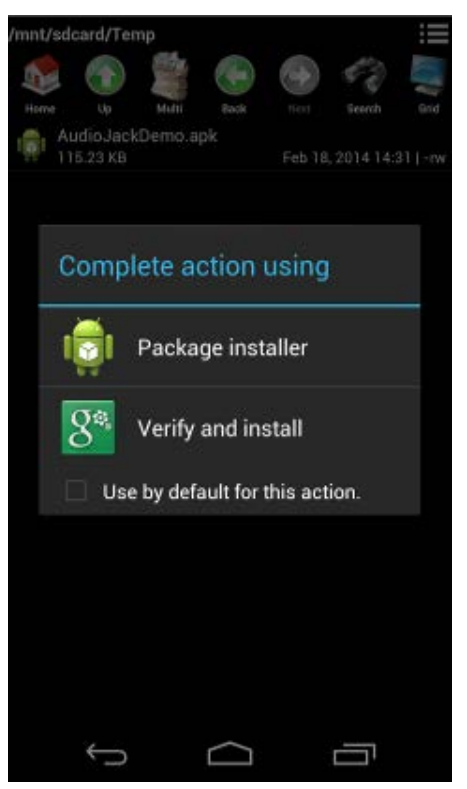

- 8. You will be prompted for hardware control access. Tap Install to proceed.
- 9. Once the installation is complete, open the BT Demo application.

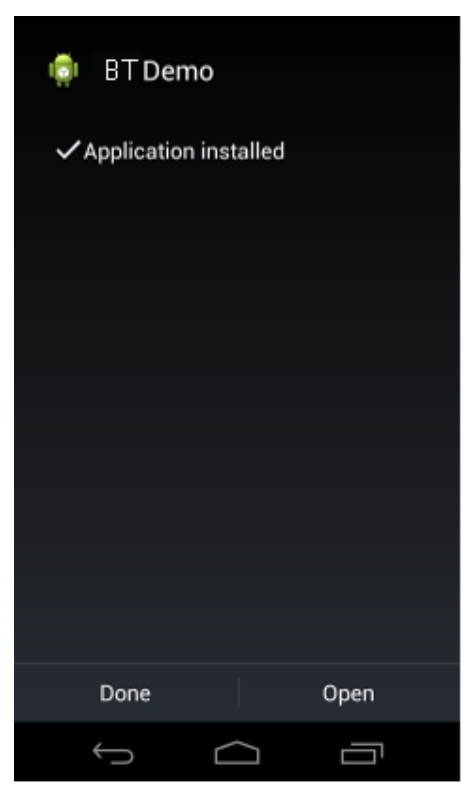

Page 19 of 32

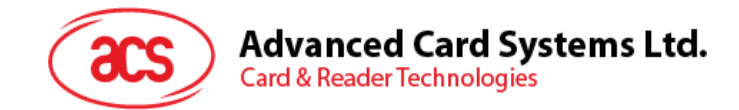

## 3.2. Using the application

#### 3.2.1. Connecting the reader

- 1. Turn on the Bluetooth of your Android device by going to Settings | Bluetooth.
- 2. Turn on the Bluetooth of the ACR1255U-J1 reader by switching the toggle on top to Bluetooth mode.
- 3. Open the ACS BT Demo application.
- 4. To pair your Android device with the ACR1255U-J1, tap the ACR1255U-J1 reader.

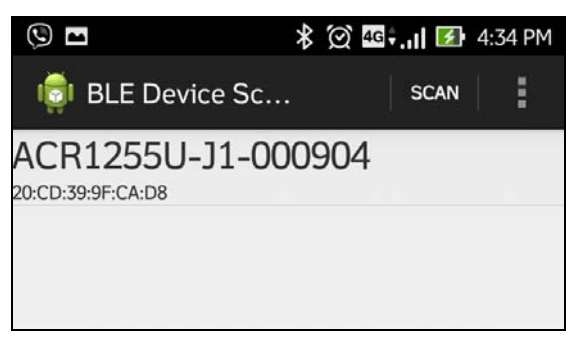

5. The application will automatically try to connect with the ACR1255U-J1. A Bluetooth pairing request will appear. Tap **Pair**.

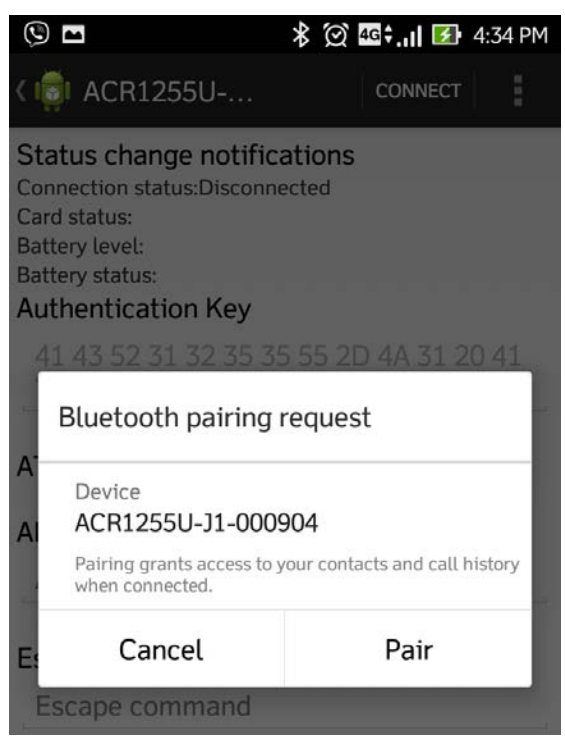

Page 20 of 32

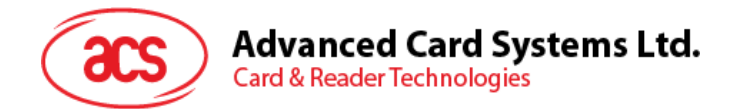

6. You will be prompted for a pairing code. Type in *000000* and then tap **OK**.

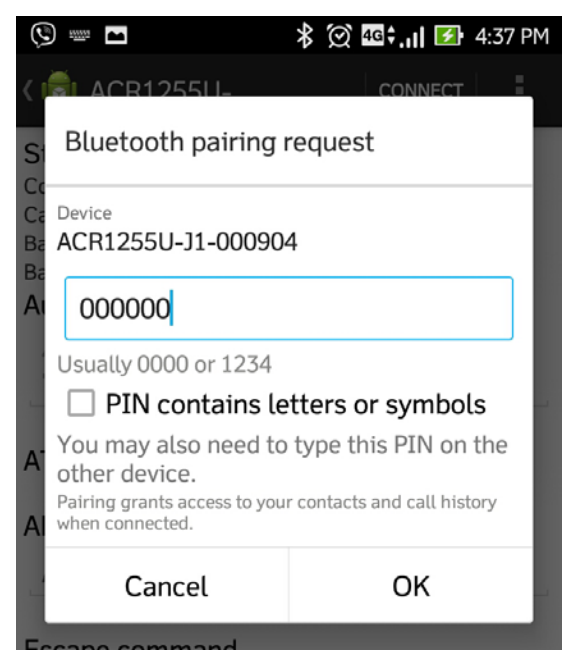

#### 3.2.2. Getting the device information

To get the reader's information, scroll down and then tap **Get Device Info**. Scroll up again to view the Device information displayed.

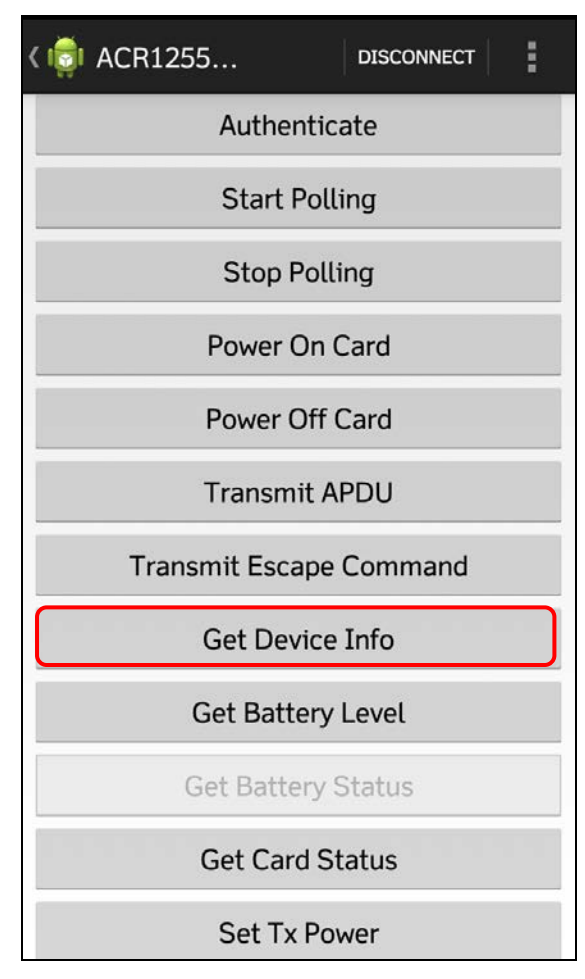

Page 21 of 32

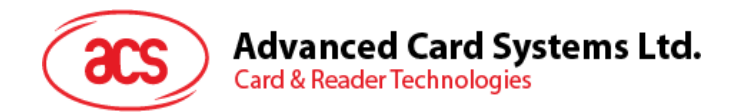

## 3.2.3. Getting the battery level

To get the battery status, tap Get Battery Level. Scroll up again to view the battery level.

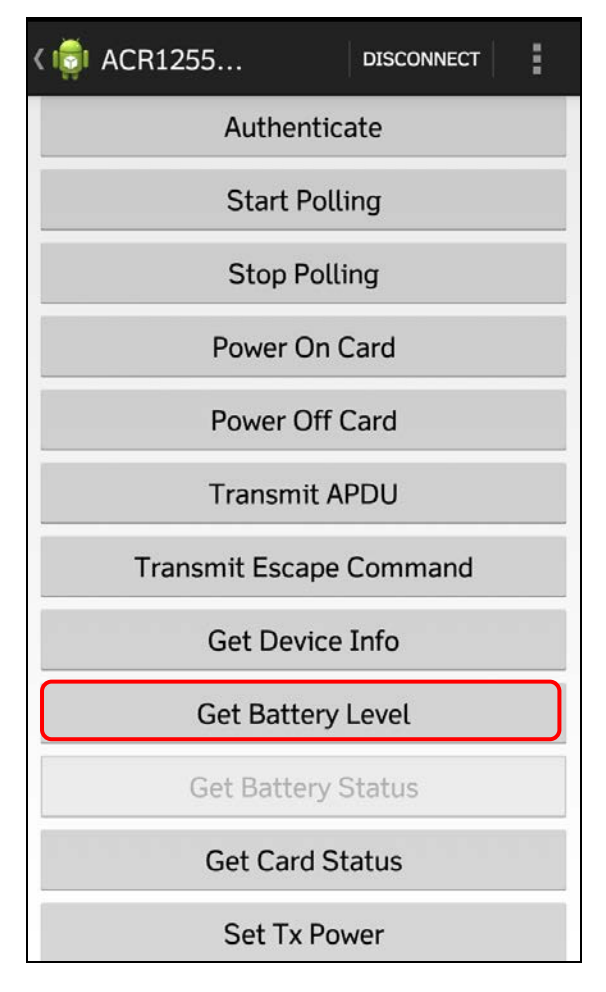

Page 22 of 32

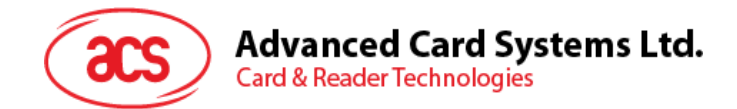

## 3.2.4. Getting the ATR (Answer to reset)

To get the ATR of the card:

- 1. Insert the smart card into the contact card slot of the ACR1255U-J1 reader.
- 2. Tap Authenticate to validate device.

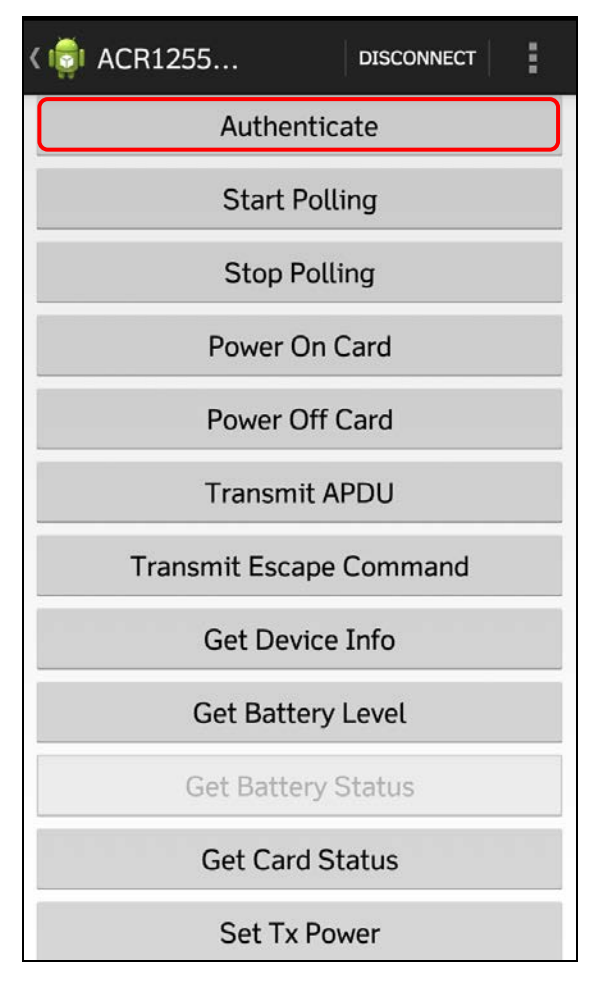

3. Scroll up to see the Authentication Success message.

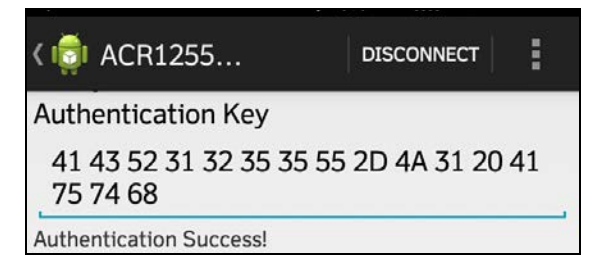

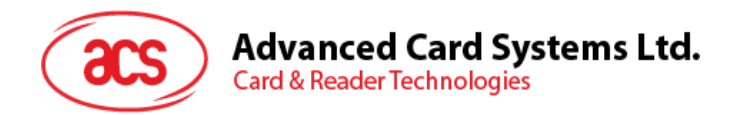

## 4. Tap Start Polling.

| < 💼 ACR1255 | DISCONNECT | : |
|-------------|------------|---|
| Authentic   | cate       |   |
| Start Pol   | ling       |   |
| Stop Poll   | ling       |   |
| Power On    | Card       |   |
| Power Off   | Card       |   |

Page 24 of 32

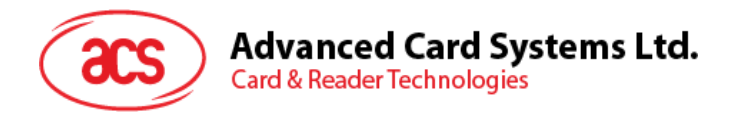

5. Tap Power On Card.

| < 💼 ACR1255 | DISCONNECT |
|-------------|------------|
| Authent     | icate      |
| Start Po    | olling     |
| Stop Pc     | olling     |
| Power Or    | n Card     |
| Power Of    | f Card     |

6. Scroll up to see the ATR of the contactless card.

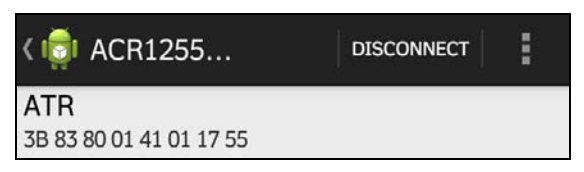

7. Tap Power Off Card.

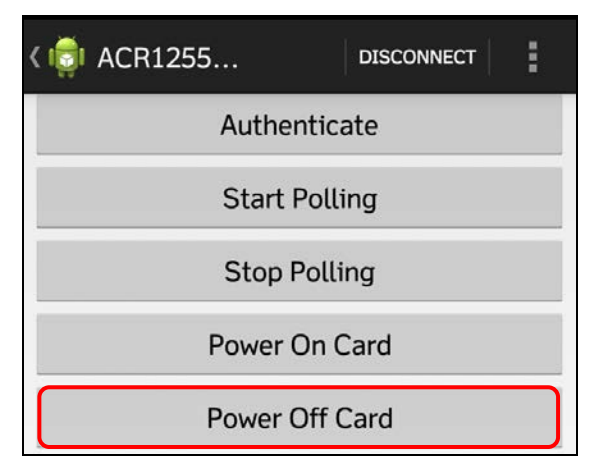

Page 25 of 32

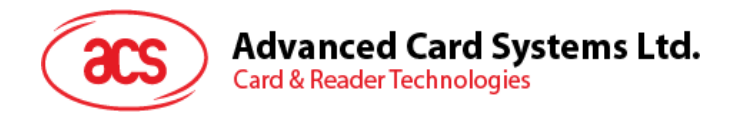

## 8. Tap on Stop Polling.

| < 💼 ACR1255 | DISCONNECT |
|-------------|------------|
| Authent     | ticate     |
| Start Po    | olling     |
| Stop Po     | olling     |
| Power O     | n Card     |
| Power O     | ff Card    |

Page 26 of 32

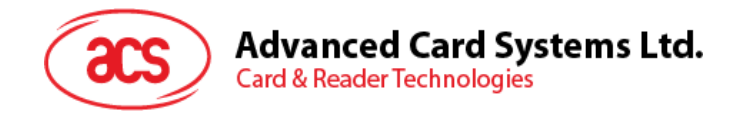

## 3.2.5. Transmitting APDU commands

To transmit APDU command:

- 1. Tap the contactless smart card on the ACR1255U-J1 reader.
- 2. Tap Authenticate to validate device.

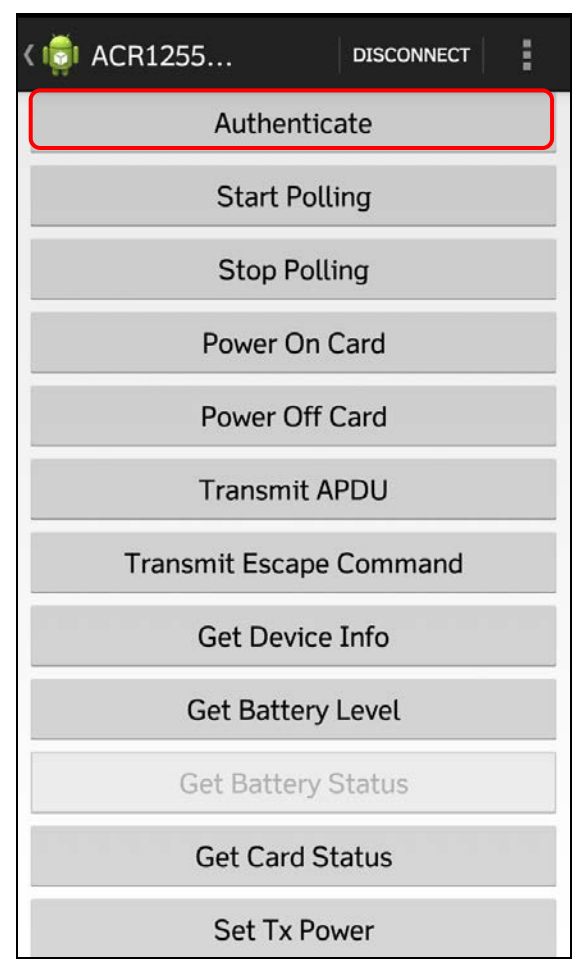

3. Scroll up to see the Authentication Success message.

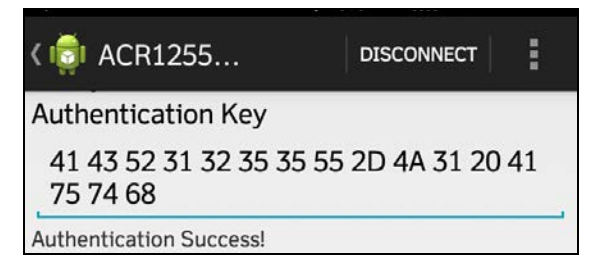

Page 27 of 32

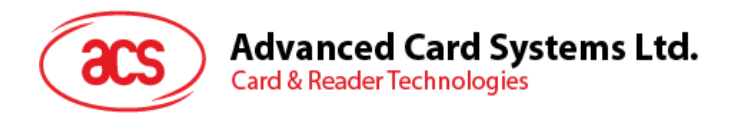

#### 4. Tap on Start Polling.

| < 💼 ACR1255  | DISCONNECT | : |
|--------------|------------|---|
| Authenticate |            |   |
| Start Poll   | ling       |   |
| Stop Poll    | ing        |   |
| Power On     | Card       |   |
| Power Off    | Card       |   |
| Transmit A   | PDU        |   |

5. Tap Power On Card.

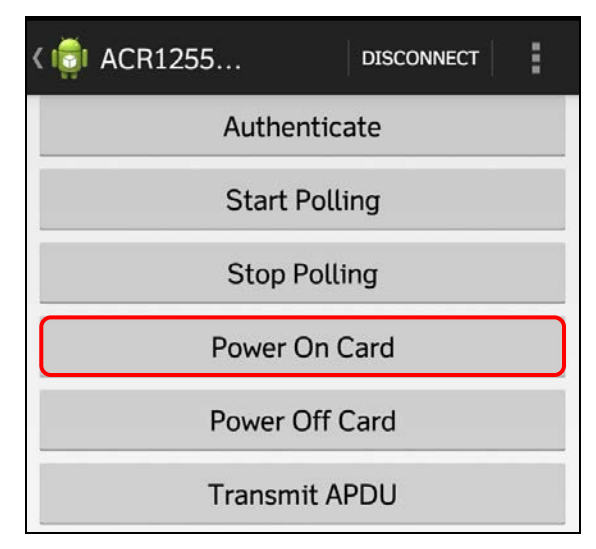

6. Tap Transmit APDU.

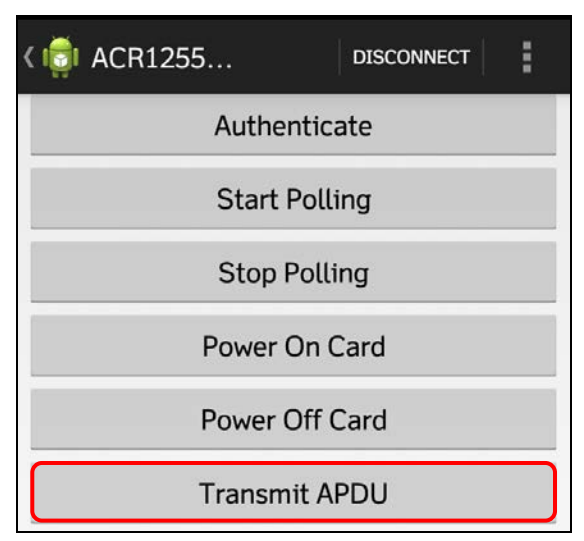

Page 28 of 32

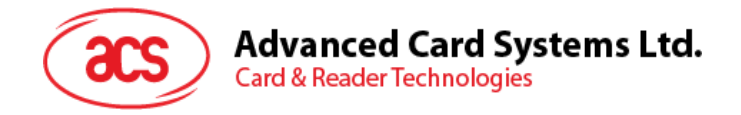

7. The Response APDU will be displayed.

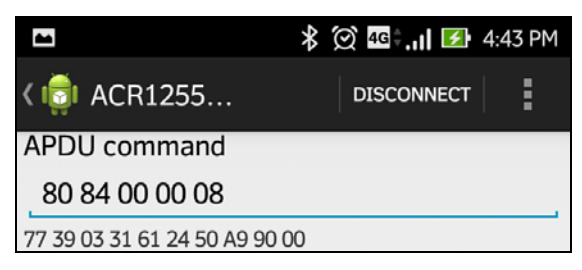

Note: You can edit the APDU command by tapping below the APDU command.

Page 29 of 32

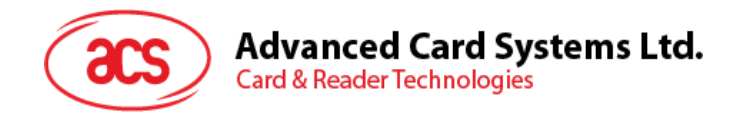

## 3.2.6. Executing escape command

To execute an escape command:

- 1. Insert the smart card into the contact card slot of the ACR1255U-J1 reader.
- 2. Tap Authenticate to validate device.

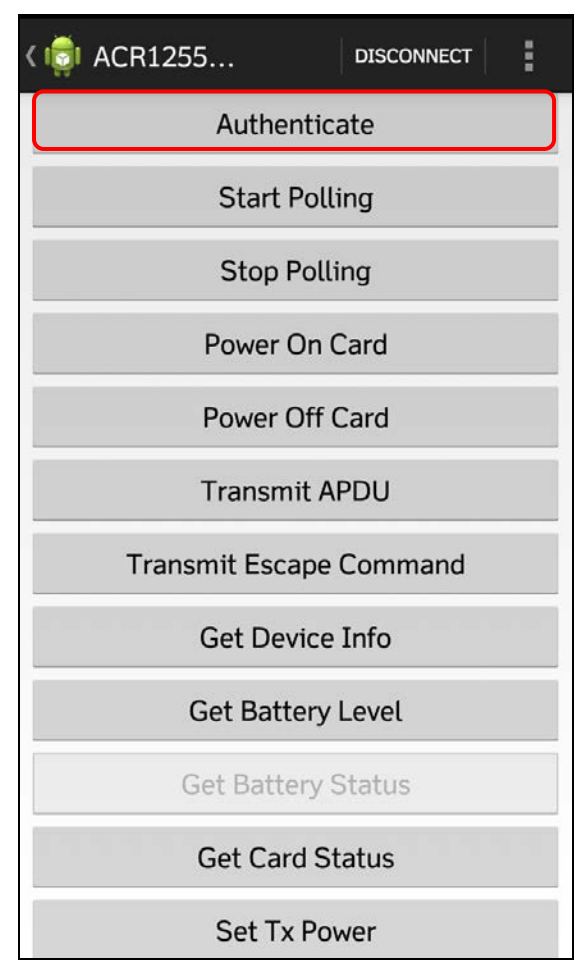

3. Scroll up to see the Authentication Success message.

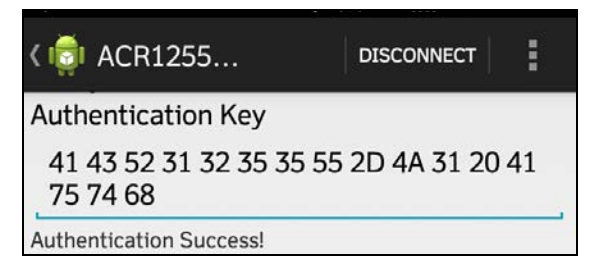

Page 30 of 32

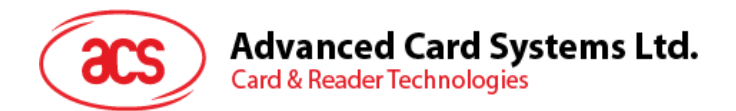

4. Tap Transmit Escape Command.

| < 💼 ACR1255    | DISCONNECT |
|----------------|------------|
| Authenticate   |            |
| Start Po       | olling     |
| Stop Polling   |            |
| Power O        | n Card     |
| Power Off Card |            |
| Transmit       | APDU       |
| Transmit Escap | be Command |

5. The Escape Response will be displayed.

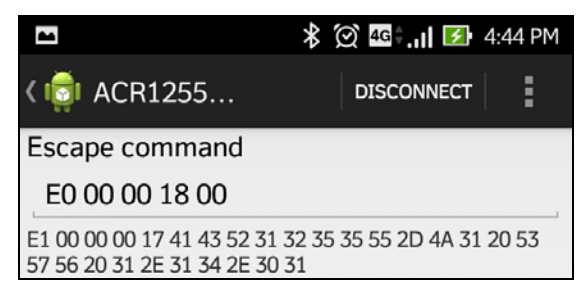

Note: You can edit the Escape command by tapping below the Escape command.

Page 31 of 32

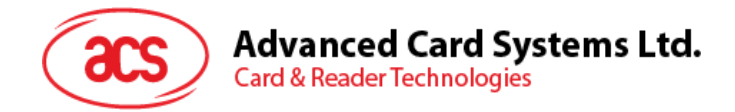

#### 3.2.7. **Changing the Bluetooth Transmission Power**

Tap Set Tx Power. Choose from the four available transmissions power for ACR1255U-J1.

| 🕷 🗭 🛂 4:44 PM        |  |  |
|----------------------|--|--|
| C ACR1255 DISCONNECT |  |  |
| Authenticate         |  |  |
| Start Polling        |  |  |
| Stop Polling         |  |  |
| Set Tx Power         |  |  |
| -23 dBm              |  |  |
| -6 dBm               |  |  |
| 0 dBm                |  |  |
| 4 dBm                |  |  |
| Get Battery Level    |  |  |
| Get Battery Status   |  |  |
| Get Card Status      |  |  |
| Set Tx Power         |  |  |

The following are the range of operating distances for the modes above:

- -23 dBm: 3m 5m •
- -6 dBm: 7m 9m
- 0 dBm: 10m -15m •
- 4 dBm: 30m 40m •

Note: The operating distance could be shorter when there is interference such as, metal, door, wall, or other radio emitting devices.

Android is a trademark of Google Inc. The *Bluetooth*® word, mark and logos are registered trademarks owned by Bluetooth SIG, Inc. and any use of such marks by Advanced Card Systems Ltd. is under license. Other trademarks and trade names are those of their respective owners.

Page 32 of 32